## Mozilla Thunderbird メール設定

1. サンダーバードのダウンロード

インターネットブラウザを起動し、 【 thunderbird 】または 【 サンダーバード 】と検索します。

| Google | thunderbird                                                                     |                           |
|--------|---------------------------------------------------------------------------------|---------------------------|
| cogic  | <u>すべて</u> 動画 画像 ショッピング ニュース ウェブ 地図 もっ                                          | と見る ▼                     |
|        | Thunderbird                                                                     | М                         |
|        | Thunderbird — 受信トレイを身軽に。 — Thunderbird                                          | モジ                        |
|        | 告を販売したり、プライベートな会話で密かにAIを訓練したりすることは…                                             |                           |
|        | ゲリンロート<br>メッセージの高速全文検索、タブ表示、アーカイブ。設定も簡単で、カスタ                                    |                           |
|        | <b>リリース</b><br>リリース・128.0esr · 115.0 · 102.0 · 91.0 · 78.0 · 68.0 · 60.0 · 52.0 | ※こちらはGoogleChromeでの検索結果です |
|        | <b>デスクトップ版 Thunderbird</b><br>デスクトップ版 Thunderbird. Windows、Linux、macOS 向け       | 表示が多少異なる場合があります。          |
|        | Thunderbirdモバイル<br>メッセージの高速全文検索、タブ表示、アーカイブ。設定も簡単で、カスタ                           | ۲۳۵<br>۷-<br>۶۰           |
|        | お問い合わせ<br>サポート. Thunderbirdの使い方に関するご質問は、サポートサイトをご                               | 初(;<br>Ge<br>能、           |
|        | thunderbird net のすべての絵索結果を表示 »                                                  |                           |

- URL: <u>https://www.thunderbird.net/ja/</u>
- 2. サンダーバードのホームページを開き、【 Downroad 】をクリックしダウンロードする

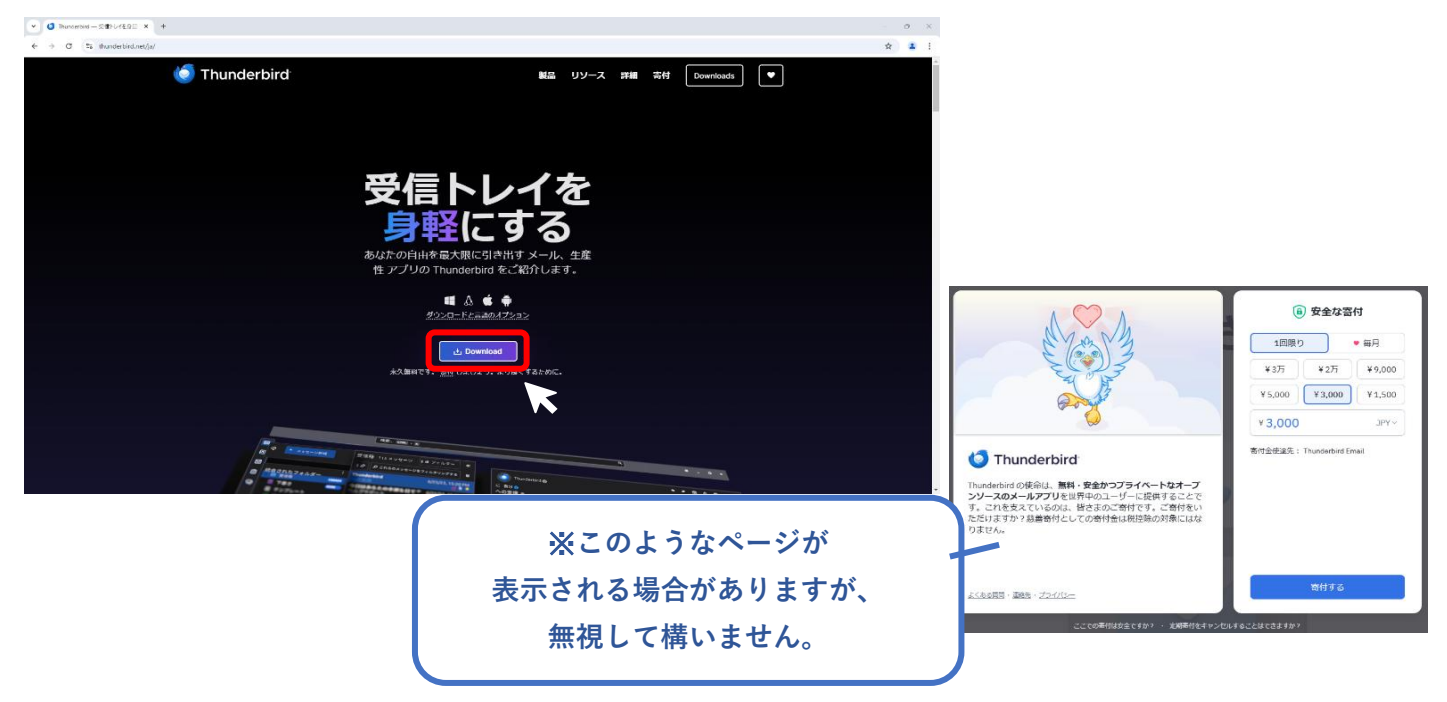

## 3. サンダーバードのセットアップ

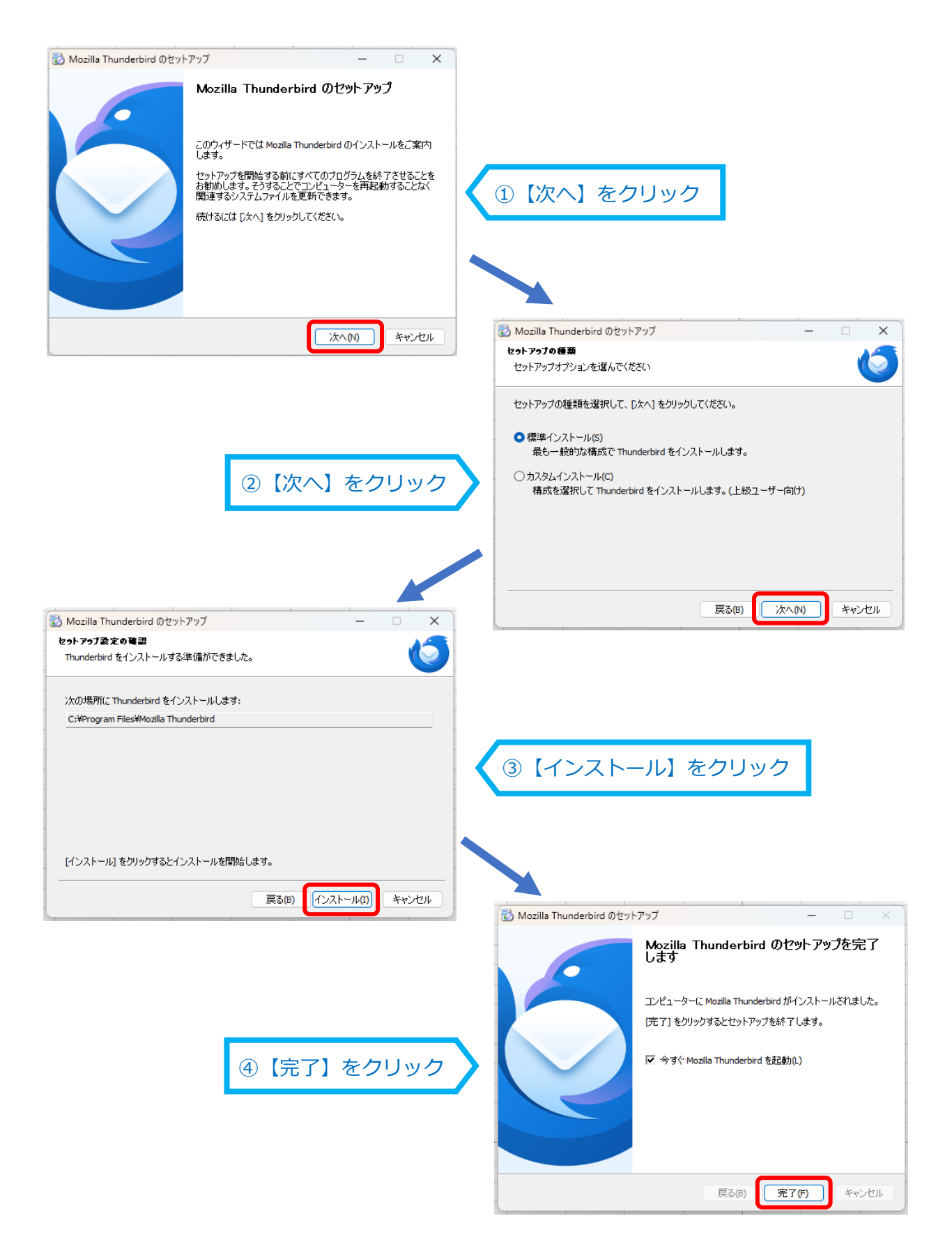

## 4. アカウント情報の設定

サンダーバードが起動し、以下のウインドウが表示されますので、各項目に情報を入力します。 ひまわりてれびから発行される「ケーブルインターネット〈登録内容のおしらせ〉」の用紙を ご準備ください。

| $\bowtie$                                                |                                                                                                    | 検索 <b>CTRL</b> + <b>K</b>                                                    | Q                                                                                                    | $\equiv$ - $\Box$ $\times$ |
|----------------------------------------------------------|----------------------------------------------------------------------------------------------------|------------------------------------------------------------------------------|----------------------------------------------------------------------------------------------------|----------------------------|
| A                                                        | ローカルフォルダー                                                                                                    | アカウントのセットアップ ×                                                               |                                                                                                    |                            |
|                                                          | 既存のメールアドレフ<br>現在のメールアドレスを使用するには、<br>Thunderbird が自動的に有効なサー                                                     | スのセットアップ<br>そのアカウント情報を記入してください。<br>バー設定を検索します。                               |                                                                                                    |                            |
|                                                          | <b>あなたのお名前</b><br>↓ohn Doe<br>メールアドレス<br>↓john.doe@example.com<br>パスワード<br>✓ パスワードを記憶する<br>あなたの認証情報はローカルのあなたのコ | <ul> <li>①</li> <li>①</li> <li>キャンセル 続ける</li> <li>ンピュータにのみ保存されます。</li> </ul> | With the second second se |                            |
| ()<br>()<br>()<br>()<br>()<br>()<br>()<br>()<br>()<br>() | (A) =7                                                                                                    | この画面が表示されない地                                                                 | 場合は下記の手順より進めてください。                                                                                                    |                            |
|                                                          | (2) (2) (2) アカウン<br>(2) (2) アカウン<br>(3) 部 アドオン<br>(そ (※) ダウンロ                                                  | 小設定<br>-ドラーマ<br>-ドされたメッセージはありません                                             | <ul> <li>         メールアカウントを追加(A)<br/>チャッドプカウントを追加(C)<br/>フィードアカウントを追加(C)<br/>フィードアカウントを追加(N)<br/>岡定のアカウントと設定(D)<br/>アカウントを削除(R)      </li> <li>         アカウントを追加(N)     </li> <li>         感 Thunderbird の設定     </li> <li>         ※ Thunderbird の設定     </li> <li>         ※ アドオンとテーマ     </li> <li>         (*)         (*)         (*)         (*)         (*)         </li> </ul>                                                                                                    |                            |

## ①設定(歯車マーク)②【アカウント設定】③【アカウント操作】④【メールアカウントを追加】この順にクリック

| R    | <b>Ca</b> o- <i>t</i>                          | コルフォルダー                                                       | 📴 アカウントのセットアップ | ×   |  |
|------|------------------------------------------------|---------------------------------------------------------------|----------------|-----|--|
| 10 N | E<br>H<br>T                                    | 既存のメールアドレス<br>見在のメールアドレスを使用するには、そ<br>'hunderbird が自動的に有効なサー/' |                |     |  |
|      | a<br>I                                         | なたのお名前<br>ひまわり太郎                                              |                |     |  |
|      | メールアドレス<br>himawaritarou-012@himawarinet.ne.jp |                                                               | )              | 0   |  |
|      |                                                | スワード<br>●●●●●●●●<br>/(スワードを記憶する                               |                | -   |  |
|      | Č                                              | 手動設定                                                          | ++>>セル *       | 売ける |  |
|      | đ                                              | 5なたの認証情報はローカルのあなたのコン                                          | ピュータにのみ保存されます。 |     |  |

「あなたのお名前」:相手に送信した際に表示される名前

「メールアドレス」:用紙に記載のアカウント+@himawarinet.ne.jp

(例) アカウントが「himawaritarou-012」の場合は、「himawaritarou-012@himawarinet.ne.jp」となります。

「パスワード」:用紙に記載のパスワード

※【パスワードを記憶する】チェックボックスにチェックを入れてください。

全て入力したら【手動設定】をクリック

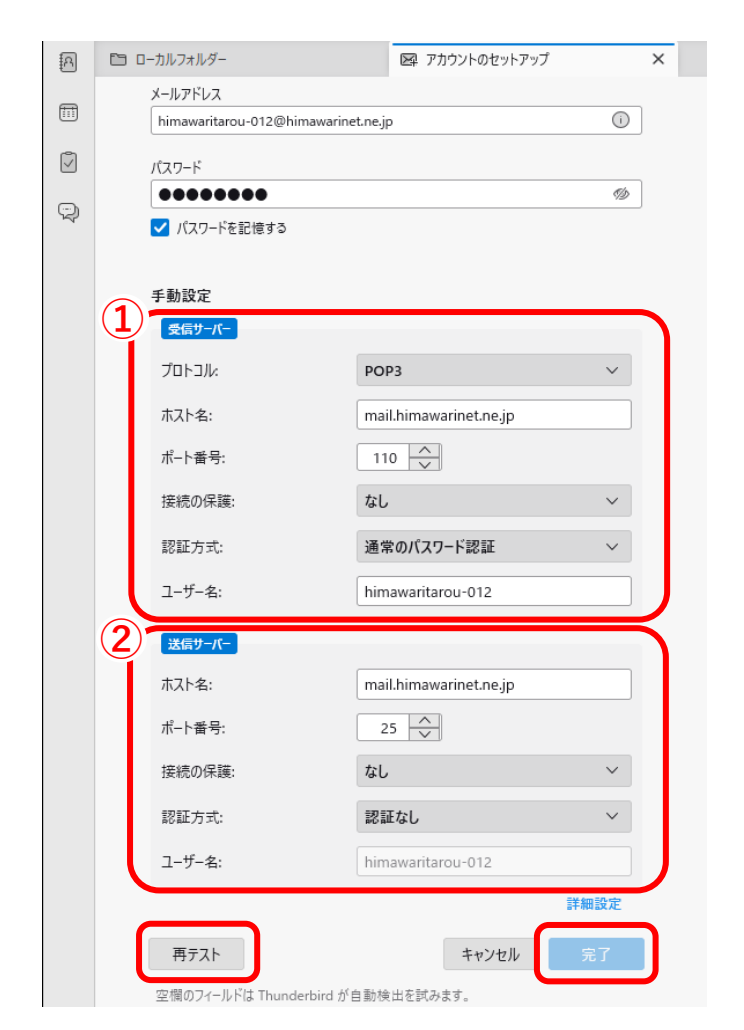

①受信サーバー
 プロトコル: POP3
 ホスト名: mail.himawarinet.ne.jp
 ポート番号: 110
 接続の保護:なし
 認証方式:通常のパスワード認証
 ユーザー名: 用紙に記載のアカウント名を記入

②送信サーバー
 ホスト名:mail.himawarinet.ne.jp
 ポート番号:25
 接続の保護:なし
 認証方式:認証なし
 ユーザー名:用紙に記載のアカウント名

①、②を入力したら【再テスト】→【完了】をクリック

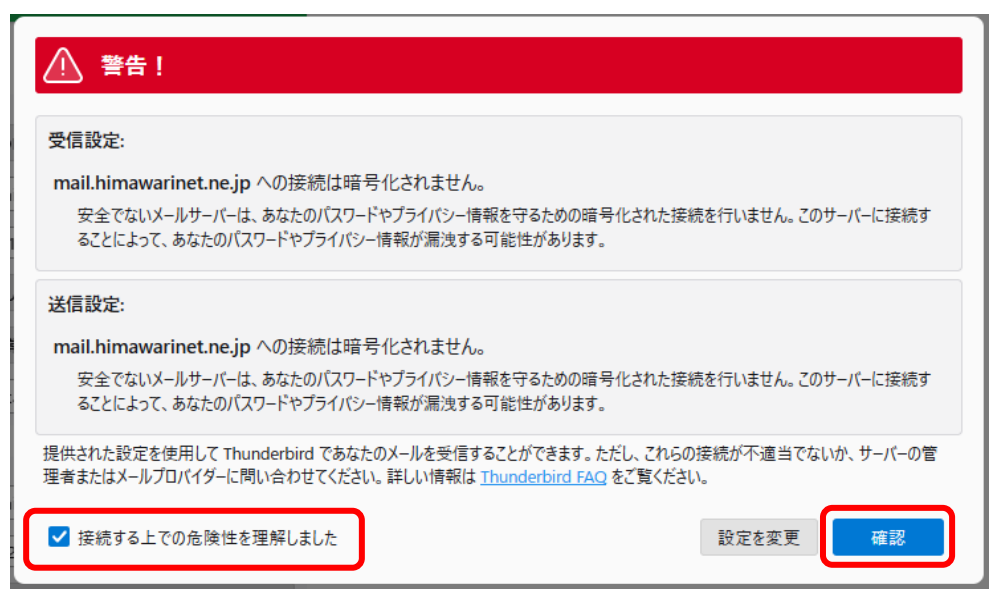

【接続する上での危険性を理解しました】チェックボックスにチェックを入れ、【完了】をクリック

最後に、受信したメールをメールサーバーに残さないように設定します。

※これ以降の設定は弊社より推奨しているものです。設定しなくてもメールの送受信には影響しません。

| ∨ 🗵 himawaritarou-012@himawarinet.ne.jp 😭 | サーバー設定                                    |                                     |  |  |  |
|-------------------------------------------|-------------------------------------------|-------------------------------------|--|--|--|
| サーバー設定                                    | ) サーバーの種類: POP メールサーバー                    |                                     |  |  |  |
| 送信控えと特別なフォルダー                             | サーバー名:(S) mail.himawarinet.ne.jp          | ポート:(P) <u>110</u> <u></u> 既定値: 110 |  |  |  |
| 編集とアドレス入力                                 | ユーザー名:(N) himawaritarou-012               |                                     |  |  |  |
| 迷惑メール                                     |                                           |                                     |  |  |  |
| ディスク領域                                    | セキュリティ設定                                  |                                     |  |  |  |
| エンドツーエンド暗号化                               | 控結の保護(11) た1. ✓                           |                                     |  |  |  |
| 開封確認                                      | 1気のしの(本意人) ない                             |                                     |  |  |  |
|                                           | 認証方式:(1) 平文のパスワード認証(安全でない) ~              |                                     |  |  |  |
| 本恐メール                                     | キーバードで                                    |                                     |  |  |  |
| ノ1人2 領域<br>同: 洋信 (SMTD) サーバー              |                                           |                                     |  |  |  |
|                                           |                                           |                                     |  |  |  |
|                                           | ✓ 新着メッセージがないか(Y) 10 → 分ことに確認する            |                                     |  |  |  |
|                                           | ✓ 新着メッセージを自動的にダウンロードする(M)                 |                                     |  |  |  |
|                                           | □ ヘッダーのみ取得する(E)                           |                                     |  |  |  |
|                                           | □ ダウンロード後もサーバーにメッセージを残す(G)                |                                     |  |  |  |
|                                           | ☑ ダウンロードしてから(Q) 14 ← 日以上経過したメッセージは削除する    |                                     |  |  |  |
|                                           | ✓ ダウンロードしたメッセージを削除したらサーバーからも削除する(D)       |                                     |  |  |  |
|                                           |                                           |                                     |  |  |  |
|                                           | メッセージの保存                                  |                                     |  |  |  |
|                                           | □ 終了時にごみ箱を空にする(X)                         | 詳細(V)                               |  |  |  |
|                                           | <b>メッセージの格納形式:(T)</b> フォルダー単位 (mbox 形式) ~ |                                     |  |  |  |

アカウント設定から【サーバー設定】をクリック

【ダウンロード後もサーバーにメッセージを残す】のチェックボックスからチェックを外してください。